# **PIATTAFORMA ISCRIZIONI**

**MANUALE COMUNE** 

#### VERSIONE

1.2

#### DEL 30 APRILE 2025

#### SINTESI DEI PRINCIPALI CAMBIAMENTI

| Versione                 | Cambiamenti                                                                                                    | Redatta da   |
|--------------------------|----------------------------------------------------------------------------------------------------|--------------|
| V1.0 – Prima emissione   | Prima emissione                                                                                                    | A. Barzi     |
| V1.1 – Seconda emissione | <ul> <li>Inserimento della selezione della fermata su mappa in "Modifica richiesta"</li> <li>Inserimento della selezione della fermata su mappa in "Gestione utenze"</li> </ul> | A. Barzi     |
| V1.2 – Terza emissione   | - Inserimento tasto "Copia richiesta per il nuovo anno"                                                                                                    | M. Lattarulo |

#### **DOCUMENTAZIONE DI RIFERIMENTO**

| Titolo | Descrizione |
|--------|-------------|
|        |             |
|        |             |
|        |             |

#### **ELENCO ALLEGATI**

| Titolo | Descrizione |
|--------|-------------|
|        |             |
|        |             |
|        |             |
|        |             |
|        |             |
|        |             |
|        |             |
|        |             |

| 1 | INT               | RODUZIONE                                       | 3  |  |  |  |
|---|-------------------|-------------------------------------------------|----|--|--|--|
| 2 | ACCESSO           |                                                 |    |  |  |  |
| 3 | RECUPERO PASSWORD |                                                 |    |  |  |  |
| 4 | HOI               | ME PAGE                                         | 4  |  |  |  |
| 5 | RIC               | CHIESTE                                         | 4  |  |  |  |
|   | 5.1               | ACCETTAZIONE/DINIEGO DI UNA RICHIESTA           | 5  |  |  |  |
|   | 5.2               | MODIFICA DELLE CARATTERISTICHE DI UNA RICHIESTA | 6  |  |  |  |
|   | 5.3               | COPIA RICHIESTA PER IL NUOVO ANNO               | 8  |  |  |  |
| 6 | GES               | STIONE UTENZE                                   | 8  |  |  |  |
|   | 6.1               | CREAZIONE UTENTE SENZA ACCESSO                  | 9  |  |  |  |
|   | 6.2               | INSERIMENTO RICHIESTA PER CONTO TERZI           | 9  |  |  |  |
| 7 | INV               | /IO MAIL                                        | 11 |  |  |  |

## **1 INTRODUZIONE**

In questo manuale vengono descritte le funzionalità della piattaforma per la gestione delle richieste di iscrizione al servizio di trasporto scolastico dei comuni gestiti da Azienda Mobilità e Trasporti.

Nello specifico vengono descritte le funzionalità della piattaforma riservate ai dipendenti di uno dei comuni facenti parte del servizio.

L'accesso alla piattaforma con questa tipologia di utenza prevede la visualizzazione e la gestione delle richieste di iscrizione e l'invio di newsletter e comunicazioni agli utenti del proprio comune.

## 2 ACCESSO

L'accesso alla piattaforma è possibile raggiungendo il seguente indirizzo: https://ssl.autoroute.it/apps/amt\_genova/platf/

| Piattafo               | orma Iscrizioni Trasporto Scolastico |
|------------------------|--------------------------------------|
| Email                  |                                      |
| Inserisci la tua email |                                      |
| Password               |                                      |
| Inserisci password     |                                      |
|                        |                                      |
|                        | Accedi                               |
| Entra con SPID         |                                      |
|                        | Hai dimenticato la tua password?     |
|                        | Non hai ancora un account?           |
|                        | Registrati ora                       |

Le credenziali vengono fornite da Autoroute® previa richiesta ad AMT.

Per effettuare l'accesso è necessario inserire la propria mail e la propria password e selezionare il tasto "Accedi".

### **3 RECUPERO PASSWORD**

Nel caso in cui venga smarrita la password è possibile effettuare la procedura di recupero selezionando il tasto "Hai dimenticato la tua password?" dalla schermata di login.

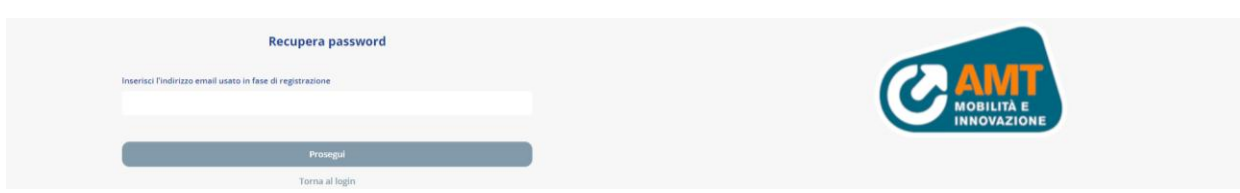

Una volta inserito il proprio indirizzo e-mail e selezionato il tasto "Prosegui" viene inviata una mail per impostare una nuova password.

Gentile utente, abbiamo ricevuto una richiesta di recupero password utente A.BARZI@autoroute.it per l'accesso sulla nostra piattaforma.

| Conferma la tua richiesta |
|---------------------------|
| Cordiali saluti           |
| II team AMT Genova        |

Selezionando "Conferma la tua richiesta" è possibile reimpostare la propria password.

| Piattaforma Iscrizioni Trasporto Scolastico - Recupera password |
|-----------------------------------------------------------------|
| luove password                                                  |
| Nuova password                                                  |
| onferma nuova password                                          |
| Conferma nuova password                                         |
|                                                                 |
| Salva                                                           |

Una volta inserite due password uguali è necessario selezionare il tasto "Salva" per completare la procedura.

| Recupera password                      | × |
|----------------------------------------|---|
| Cambio password avvenuto con successo. |   |

### 4 HOME PAGE

Una volta effettuato l'accesso viene visualizzata l'home page.

| Mangerini Davide<br>Lunedi, 08 Aprile 2024 |
|--------------------------------------------|

Nella parte superiore viene visualizzata la data odierna e il nome dell'utente.

In alto a destra è presente il menu burger che, se selezionato, visualizza i tasti per navigare all'interno delle sezioni della piattaforma.

| ×               |                         |
|-----------------|-------------------------|
| Richieste       | Mangerini Davide        |
| Gestione Utenze | Venerdi, 03 Maggio 2024 |
| Invio mail      |                         |
|                 |                         |
| Logout          |                         |
| Manuale utente  |                         |

I tasti permettono:

- **Richieste**: l'accesso alla sezione per visualizzare e gestire le richieste presenti in piattaforma presentate dagli utenti del proprio comune
- **Gestione Utenze**: permette di inserire nuove richieste per conto di utenti che non possono effettuare l'inserimento
- Invio Mail: l'accesso alla sezione che permette l'invio massivo di comunicazioni via e-mail agli utenti del proprio comune
- Logout: di effettuare il logout
- Manuale utente: di effettuare il download del manuale di utilizzo della piattaforma

#### **5 RICHIESTE**

Accedendo alla sezione richieste è possibile visualizzare e gestire le richieste presenti in piattaforma.

| Elenco Ric | hieste     |                |           |       |                 |                           |                  |   |            |              |         |            | Mangerini<br>🖀 Lunedi, 08 Aj | Davide<br>prile 2024 |
|------------|------------|----------------|-----------|-------|-----------------|---------------------------|------------------|---|------------|--------------|---------|------------|------------------------------|----------------------|
| Genitore   |            | Cognome alunno | 5         | cuola |                 | Stato                     |                  |   | Data da    |              |         | Data a     |                              |                      |
| Tutti      |            | •              |           | Tutti |                 | <ul> <li>Tutti</li> </ul> |                  | • | gg/mm/aaaa |              |         | gg/mm/aaaa |                              |                      |
|            |            |                |           |       | Esporta XLS     |                           | Indietro         |   | Д          | zzera filtri |         |            | Filtra                       |                      |
| Cerca      |            |                |           |       |                 |                           |                  |   |            |              |         |            |                              |                      |
| ID         | Del        | Cognome        | Nome      |       | Scuola -        |                           | Servizio         |   | Sta        | to           | Allega  | ıti        |                              |                      |
| 2210       | 26/03/2024 | asda           | asdas     |       | MONEGLIA SCUOLA |                           | Andata e ritorno | 0 | Acc        | ettata       | TEST-   | Lpdf       | Dettagli                     |                      |
| 2211       | 27/03/2024 | Rossi          | Mario     |       | MONEGLIA SCUOLA |                           | Andata e ritorno | 0 | Acc        | ettata       | foto.jo | 28         | Dettagli                     |                      |
| 2212       | 28/03/2024 | TEST2          | TEST2     |       | MONEGLIA SCUOLA |                           | Andata e ritorno | 0 | Rifi       | utata        | test.tx | t          | Dettagli                     |                      |
| 2213       | 28/03/2024 | TEST3          | TEST3     |       | MONEGLIA SCUOLA |                           | Andata e ritorno | 0 | Acc        | ettata       | test.tx | t          | Dettagli                     |                      |
| 2214       | 29/03/2024 | TEST2903       | TEST2903  |       | MONEGLIA SCUOLA |                           | Andata e ritorno | 0 | Acc        | ettata       | test.tx | 1          | Dettagli                     |                      |
| 2215       | 29/03/2024 | TEST22903      | TEST22903 |       | MONEGLIA SCUOLA |                           | Andata e ritorno | 0 | Acc        | ettata       | test.tx | t          | Dettagli                     |                      |
| 2216       | 04/04/2024 | test0404       | test0404  |       | MONEGLIA SCUOLA |                           | Andata e ritorno | 0 | Acc        | ettata       | test.to | 1          | Dettagli                     |                      |

Nella parte superiore sono presenti i filtri e il tasto "Esporta XLS" per il download di tutte le informazioni delle richieste visualizzate attraverso i filtri in un file Excel.

Nella parte centrale è presente l'elenco delle richieste che corrispondono ai criteri di ricerca inseriti attraverso i filtri.

Per ogni richiesta è possibile visualizzare:

- ID: numero identificativo della richiesta: se selezionato permette la modifica delle caratteristiche della richiesta
- Comune
- Cognome e Nome del genitore
- Data della richiesta
- Cognome e Nome dell'alunno
- Mail
- Scuola
- Modalità di servizio richiesto: se solo andata, solo ritorno o entrambi
- Stato della richiesta che può essere:
  - o Aperta: se la richiesta è stata inserita ma non ancora lavorata
  - o Accettata: se la richiesta è stata accettata
  - Rifiutata: se la richiesta è stata rifiutata (accedendo ai dettagli è possibile visualizzare la motivazione del rifiuto)
- Allegati: selezionando un allegato è possibile effettuare il download
- Dettagli: permette di visualizzare i dettagli della domanda, sezione attraverso la quale è possibile accettare/rifiutare una richiesta
- Copia richiesta per il nuovo anno

#### 5.1 Accettazione/diniego di una richiesta

Selezionando il tasto "Dettagli" di una richiesta è possibile visualizzare i dettagli della stessa.

| C C C C C C C C C C C C C C C C C C C                                                                                                    |                                            |  |  |  |  |
|----------------------------------------------------------------------------------------------------|--------------------------------------------|--|--|--|--|
| Dettagli richiesta                                                                                                    | Mangerini Davide<br>Lunedi, 08 Aprile 2024 |  |  |  |  |
| Richiesta 2222 del 08/04/2024 Iscrizione Nuova richiesta Trasporto Scolastico Comune di Moneglia                                                                                                    |                                            |  |  |  |  |
| Stato Aperta                                                                                                    |                                            |  |  |  |  |
| I/La sottoscritto/a TEST TEST Codice Fiscale soludesd                                                                                                    |                                            |  |  |  |  |
| Residente in Vialpiazza TEST40804                                                                                                    |                                            |  |  |  |  |
| Tel. TEST40804                                                                                                    |                                            |  |  |  |  |
| Mail A.BAR2I@autoroute.it                                                                                                    |                                            |  |  |  |  |
| Chiede                                                                                                    |                                            |  |  |  |  |
| L'ammission al servizio scuolabus per l'anno scolastico 2024 / 2025 per                                                                                                    |                                            |  |  |  |  |
| I//a proprior/a figlior/a TEST40804 TEST40804 TEST40804. Nator/a II 05/07/2013, con partenza da LOCALITA FACCIU, MONEGLIA (fermata: Bivio Facciui) e ritorno a VIA ROMA 1, MONEGLIA (Richiesta nuova fermata) |                                            |  |  |  |  |
| e frequentante l'istitutalplesso MONEGLIA SCUOLA classe 2A(TEMPOTEST), con servizio Andera e ritorno.                                                                                                    |                                            |  |  |  |  |
| Indietro Rifiuta Accetta                                                                                                    |                                            |  |  |  |  |

Se la richiesta è in stato "Aperta" sono presenti i tasti che permettono l'accettazione o il diniego della domanda.

Selezionando "Accetta" è possibile accettare la richiesta, dopo aver dato conferma dell'operazione.

| ssl.autoroute.it dice                 |            |
|---------------------------------------|------------|
| Vuoi accettare la richiesta n. 2222 ? |            |
|                                       | ОК Annulla |

Accettando la richiesta il suo stato passerà da "Aperta" ad "Accettata", cambio di stato che viene notificato via mail all'utente.

Selezionando "Rifiuta" viene visualizzato il pop-up in cui è necessario specificare la motivazione del diniego.

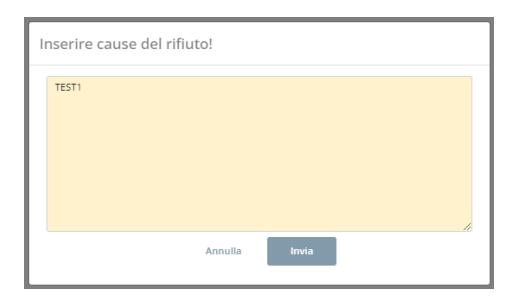

Una volta inserite le cause del rifiuto è necessario selezionare il tasto "Invia" per completare la procedura.

Una volta rifiutata una richiesta il suo stato passerà da "Aperta" a "Rifiutata", cambio di stato che viene notificato via mail all'utente.

| Richiesta 2222 rifiutata.            | × |
|--------------------------------------|---|
| Email inviata a A.BARZI@autoroute.it |   |

#### 5.2 Modifica delle caratteristiche di una richiesta

Selezionando l'ID della richiesta è possibile modificare una o più informazioni inserite dall'utente in fase di compilazione della richiesta e cambiare lo stato della stessa

| Modifica Richiesta - Sevizio di Trasporto Scolastico Comune di Moneglia<br>(I campi contrasseganti con * sono obbligatori) |           |      |  |
|----------------------------------------------------------------------------------------------------|-----------|------|--|
| Lista allegati inseriti:<br>test1.jpg <u>Scarica</u> <u>Elimina</u>                                                        |           |      |  |
| Stato richiesta                                                                                                    | Rifiutata |      |  |
| II/La sottoscritto/a                                                                                                    | TEST      | TEST |  |
| Codice Fiscale                                                                                                    | TEST      |      |  |
| Telefono*                                                                                                    | TEST40804 |      |  |
| Residente in*                                                                                                    | TEST40804 |      |  |
| Numero civico*                                                                                                    | TEST40804 |      |  |
| Comune di residenza*                                                                                                    | TEST40804 |      |  |

Per alcuni comuni è possibile effettuare il cambio della fermata utilizzando la mappa.

| Con partenza da*<br>Comune*          | via roma, 1<br>Pieve Igure •                                                                                                    |  |
|--------------------------------------|----------------------------------------------------------------------------------------------------|--|
|                                      | Cerca fermata                                                                                                    |  |
| seieziona la termata dalla<br>mappa* | Cations Capito Capito C             |  |
|                                      | San Concession<br>Traces<br>Carroge Register<br>San Rocce San Register<br>San Rocce San Register<br>San Rocce San Register<br>San Rocce San Rocce Sa |  |
|                                      | Partifico<br>Carry Santa Vitina<br>Di Lacio<br>Setti (sente<br>Catalogue Vitina<br>Catalogue Vitina<br>Catalogue Vitina<br>Catalogue Vitina                                                                                                    |  |

Per effettuare la selezione della nuova fermata su mappa è necessario specificare indirizzo di partenza/arrivo e il comune e successivamente selezionare il tasto "Cerca fermate".

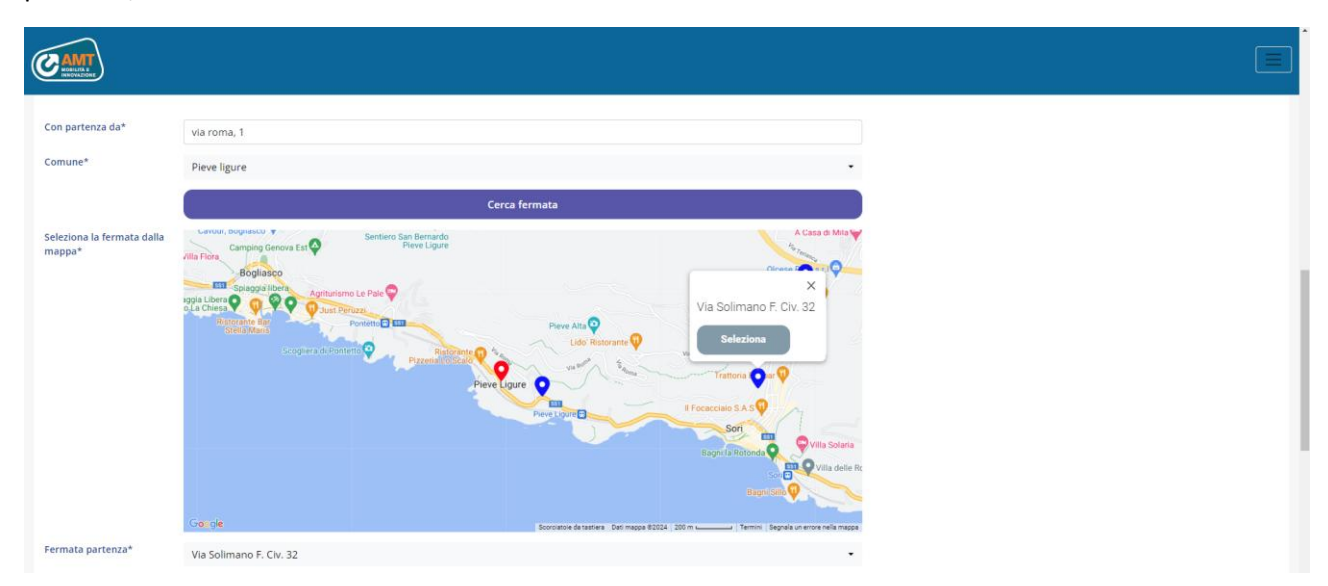

Vengono visualizzati su mappa l'indirizzo inserito (rappresentato da un indicatore rosso) e le fermate che servono la scuola selezionata (rappresentate da un indicatore blu).

Per modificare la fermata è necessario selezionarla e premere il tasto "Seleziona".

Effettuando ciò viene compilato il campo "Fermata partenza/arrivo" con il nome della nuova fermata.

Una volta effettuate le modifiche desiderate è necessario selezionare il tasto "Salva richiesta" o il tasto "Salva richiesta ed esci" per renderle effettive.

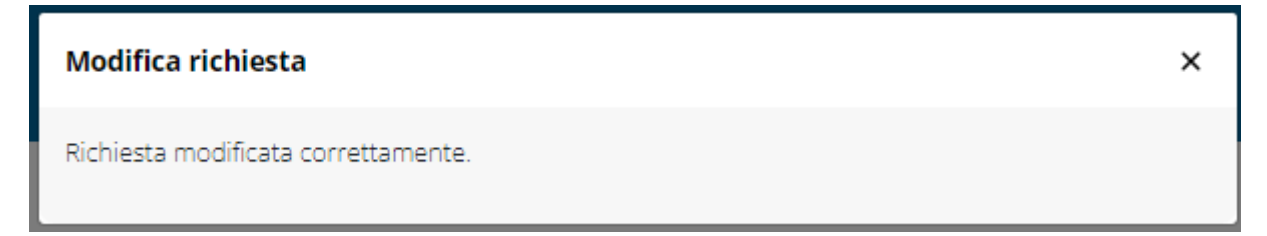

#### 5.3 Copia richiesta per il nuovo anno

Questa nuova funzione permette di andare a prende una domanda già esistente (ad esempio una dell'anno precedente) e andarla a copiare per il nuovo anno.

Verrà creata una nuova domanda esattamente identica a quella copiata. Questo permette di andare a modificare eventuali nuove voci da aggiornare rispetto alla domanda copiata (ad esempio la classe o la fermata, ...) per poi ritrasmetterla, evitando di mettere da capo i vari campi che sono identici a quelli dell'anno precedente.

| <u>1413</u>                         | TEST | Davide<br>Mangerini | 25/09/2024<br>(12:47) | TEST | TEST                  | support@autoroute.it                      | Test<br>scuola           | Sola andata | Richiesta nuova<br>fermata |         | Aperta                                         | TEST(1)<br>(1).jpeg<br>TEST(1).jpeg<br>TEST-1.pdf<br>TEST.jpeg | Dettagli | Copia richiesta per il nuovo<br>anno |
|-------------------------------------|------|---------------------|-----------------------|------|-----------------------|-------------------------------------------|--------------------------|-------------|----------------------------|---------|------------------------------------------------|----------------------------------------------------------------|----------|--------------------------------------|
|                                     |      |                     |                       |      | <b>ssl.a</b><br>Sicur | u <b>toroute.it d</b><br>o di voler copia | <b>dice</b><br>ire la ri | chiesta?    |                            | ۵       | -                                              |                                                                |          |                                      |
|                                     |      |                     |                       |      |                       |                                           |                          |             | UK                         | Annulla |                                                |                                                                |          |                                      |
| <u>1482</u><br>(Copiata da<br>1413) | TEST | Davide<br>Mangerini | 30/04/2025<br>(14:37) | TEST | TEST                  | support@autoroute.it                      | Test<br>scuola           | Sola andata | Richiesta nuova<br>fermata |         | Aperta<br>(Attesa invio modifiche da<br>copia) | TEST(1)<br>(1).jpeg<br>TEST(1).jpeg<br>TEST-1.pdf<br>TEST.jpeg | Dettagli | Copia richiesta per il nuovo<br>anno |

## **6 GESTIONE UTENZE**

In "Gestione utenze" è possibile inserire una richiesta per conto di un utente che non può effettuare la registrazione e inserirla attraverso la piattaforma.

| CANT                     |               |             |               |                  |
|--------------------------|---------------|-------------|---------------|------------------|
| Gestione utenze Moneglia |               |             |               | Mangerini Davide |
| Nominativo               | Tipo<br>Tutti | Esporta XLS | Azzera filtri | Filtra           |
| Cerca                    |               | Indietro    | Crea utente s | senza accesso    |

Nella parte superiore sono presenti i filtri che permettono di cercare gli utenti digitando il cognome nel campo "Nominativo", oppure per tipo, cioè se con o senza accesso.

| CM         | )              |               |                |                             |             |                        |                     | E                                           |
|------------|----------------|---------------|----------------|-----------------------------|-------------|------------------------|---------------------|---------------------------------------------|
| Gestion    | e utenze Moneį | glia          |                |                             |             |                        |                     | Mangerini Davide<br>Wenerdi. 03 Maggio 2024 |
| Nominative |                | Tipo<br>Tutti |                |                             | Esporta XLS |                        | Azzera filtri       | Filtra                                      |
| Cerca      |                |               |                |                             | Indietro    |                        | Crea utente s       | enza accesso                                |
| ID         | Cognome        | Nome          | Codice fiscale | Email                       | Тіро        | Richieste create       | Inserisci richiesta | ı per conto di                              |
| 2755       | Bracci         | Silvia        |                | silvia.bracco@amt.genova.it | Normale     | 0 (Vai alle richieste) | Inserisci richies   | ta                                          |

Una volta individuato l'utente è possibile visualizzare le sue richieste già create, selezionando il tasto "Vai alle richieste", oppure inserirne una nuova selezionando il tasto "Inserisci richiesta".

Nel caso in cui l'utente non dovesse essere presente è possibile inserirlo selezionando il tasto "Crea utente senza accesso".

#### 6.1 Creazione utente senza accesso

Nel caso in cui un utente sia impossibilitato a creare un profilo in piattaforma è possibile inerire l'utenza selezionando il tasto "Crea utente senza accesso" all'interno della sezione "Gestione utenze".

| Crea utente senza accesso  |      |         | ×    |
|----------------------------|------|---------|------|
| Comune                     |      |         |      |
| Moneglia<br>Codice fiscale |      |         |      |
| Cognome                    | Nome |         |      |
|                            |      |         |      |
|                            |      |         |      |
|                            |      | Annulla | Crea |

All'interno della scheda per la creazione dell'utenza è necessario compilare tutti i campi e selezionare il tasto "Crea".

L'utente appena inserito viene visualizzato nella sezione.

| CAMT               |                 |               |                |              |               |                        |                         |                  |
|--------------------|-----------------|---------------|----------------|--------------|---------------|------------------------|-------------------------|------------------|
| Gestione           | utenze Moneglia |               |                |              |               |                        |                         | Mangerini Davide |
| Nominativo<br>test |                 | Tipo<br>Tutti |                |              |               | Esporta XLS            | Azzera filtri           | Filtra           |
| Cerca              |                 |               |                |              |               | Indietro               | Crea utente s           | ienza accesso    |
| ID                 | Cognome         | Nome          | Codice fiscale | Email        | Тіро          | Richieste create       | Inserisci richiesta per | conto di         |
| 2797               | test            |               | TEST           | test@test.it | Senza accesso | O (Vai alle richieste) | Inserisci richiesta     |                  |

#### 6.2 Inserimento richiesta per conto terzi

È possibile, per utenti con o senza accesso alla piattaforma, inserire una richiesta per loro conto selezionando il tasto "Inserisci richiesta".

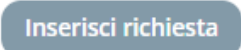

Viene visualizzato il form per l'invio della richiesta.

| C AMT                           |                                                                                    |   |
|---------------------------------|------------------------------------------------------------------------------------|---|
| Nuova Richiesta - Se            | rvizio di Trasporto Scolastico Comune di Moneglia                                  |   |
| (I campi contrassegne           | ati con * sono obbligatori)                                                        |   |
| L'informativa completa già resa | s in fase di registrazione è consultabile all'indirizzo <u>informativa privacy</u> |   |
| Il/La sottoscritto/a*           | test - TEST                                                                        | - |
| Telefono*                       |                                                                                    |   |
| Residente in via/piazza*        |                                                                                    |   |
| Numero civico*                  |                                                                                    |   |
| Common d'au d'Annuel            |                                                                                    |   |

Anche in questo form, per alcuni comuni, è prevista la selezione della fermata su mappa.

Una volta compilati tutti i campi è necessario selezionare il tasto "Invia richiesta" per completare l'inserimento.

| CAMT             |                                                                                                    |  |
|------------------|----------------------------------------------------------------------------------------------------|--|
|                  | Concide                                                                                                    |  |
| Fermata ritorno* |                                                                                                    |  |
|                  | Oppure richiedi nuova fermata di ritorno                                                                                                    |  |
| Foto tessera*    | Scegli file Nessun file selezionato                                                                                                    |  |
|                  | Per il correcto sudgemento della procedura di acquisisione, occorre che la foto sia in formato FOTOTESSERA, avere una dimensione non superiore al 50MB ed essere in uno dei seguenti formati prej jag, prej. Dichiaro che: TEST* Invila richiesta |  |

Una volta compilati tutti i campi è necessario selezionare il tasto "Invia richiesta" per completare l'inserimento.

| CAMT                              |                                                                                                    |
|-----------------------------------|----------------------------------------------------------------------------------------------------|
| Codice fiscale*                   | test0305test0305                                                                                                    |
| Data di nascita*                  | gg/mm/aaaa                                                                                                    |
| Servizio erogato dal comune<br>di | Moneglia                                                                                                    |
| Scuola*                           | MONEGLIA SCUOLA                                                                                                    |
| Indirizzo scuola                  | MONEGLIA SCUOLA                                                                                                    |
| Tempo scuola*                     | Tempo pieno •                                                                                                    |
| Classe frequentata*               | Classe 2 •                                                                                                    |
| Verso trasporto*                  | Solo andata                                                                                                    |
|                                   |                                                                                                    |
| Con partenza da*                  | Bivio Facciù                                                                                                    |
| Comune*                           | moneglia                                                                                                    |
|                                   | Cerca fermate                                                                                                    |
| Fermata partenza*                 | Bivio Facciù -                                                                                                    |
| Foto tessera*                     | Scegli file test1,jpg<br>Par i correcto polgimento della procedura di acquisisione, occorre che la foto sia in furmato POTOTESSERA.                 |
|                                   | Dichiaro che:                                                                                                    |
|                                   | Sono a conoscenza che le procedure per il pagamento e il rilascio del titolo di iscrizione sono quelle pubblicate sul sito del comune di Moneglia.* |
|                                   | Invia richiesta                                                                                                    |

Una volta selezionato il tasto per l'invio, la richiesta viene registrata e può essere visualizzata all'interno dell'elenco richieste in stato "Aperta".

| CAMT              |          |                |            |                 |          |                 |                         |              |                      | ≡                |
|-------------------|----------|----------------|------------|-----------------|----------|-----------------|-------------------------|--------------|----------------------|------------------|
| Elenco Ric        | hieste   |                |            |                 |          |                 |                         |              |                      | Mangerini Davide |
| Genitore<br>Tutti |          | Cognome alunno |            | Scuola<br>Tutti | ·        | Stato<br>Tutti  | Data da<br>▼ gg/mm/aaaa |              | Data a<br>gg/mm/aaaa |                  |
| Cerca             |          |                |            | Esporta         | XLS      | Indietro        | A                       | zzera filtri |                      | Filtra           |
| ID                | Comune   | Genitore       | Del        | Cognome         | Nome     | Scuola          | Servizio                | Stato A      | llegati              |                  |
| 2245              | Moneglia | test           | 03/05/2024 | test0305        | test0305 | MONEGLIA SCUOLA | Sola andata             | Aperta ta    | estljpg              | Dettagli         |

## 7 INVIO MAIL

In "Invio Mail" è possibile inviare una mail ad uno o più utenti del proprio comune.

| C .             | MT                                       |                       |                  |                                                       |                                                 |               |                                            |
|-----------------|------------------------------------------|-----------------------|------------------|-------------------------------------------------------|-------------------------------------------------|---------------|--------------------------------------------|
| Invio           | o Mail                                   |                       |                  |                                                       |                                                 |               | Mangerini Davide<br>Lunedi, 06 Aprile 2024 |
| Scuola<br>Tutti | 3                                        |                       |                  |                                                       |                                                 | Azzera filtri | Applica                                    |
| Cerca           | Scuola                                   | Nome                  | Cognome          | Mail                                                  | Oggetto                                         |               |                                            |
|                 | MONEGLIA SCUOLA, TEST<br>MONEGLIA SCUOLA | Mangerini<br>Cristina | Davide<br>Devoto | support@autoroute.it<br>cristina.devoto@amt.genova.it | Corpo                                           |               |                                            |
|                 | MONEGLIA SCUOLA                          | TEST                  | TEST             | A.BARZI@autoroute.it                                  |                                                 |               |                                            |
|                 |                                          |                       |                  |                                                       |                                                 |               |                                            |
|                 |                                          |                       |                  |                                                       |                                                 |               |                                            |
|                 |                                          |                       |                  |                                                       | Allegati<br>Scegli file Nessun file selezionato |               |                                            |
|                 |                                          |                       |                  |                                                       | Invia                                           |               |                                            |

Utilizzando il filtro scuola è possibile visualizzare gli studenti di un determinato istituto oppure, selezionando "Tutti", visualizzare tutti gli utenti del comune.

| CM              |                 |           |         |                               |             |                         |               |                                            |
|-----------------|-----------------|-----------|---------|-------------------------------|-------------|-------------------------|---------------|--------------------------------------------|
| Invio N         | 1ail            |           |         |                               |             |                         |               | Mangerini Davide<br>Lunedi, 08 Aprile 2024 |
| Scuola<br>MONEG | LIA SCUOLA      | •         |         |                               |             |                         | Azzera filtri | Applica                                    |
| Cerca           |                 |           |         |                               |             |                         |               |                                            |
|                 | Scuola          | Nome      | Cognome | Mail                          | Oggetto     |                         |               |                                            |
|                 | MONEGLIA SCUOLA | Mangerini | Davide  | support@autoroute.it          |             |                         |               |                                            |
| 0               | MONEGLIA SCUOLA | Cristina  | Devoto  | cristina.devoto@amt.genova.it | Corpo       |                         |               |                                            |
|                 | MONEGLIA SCUOLA | TEST      | TEST    | A.BARZI@autoroute.it          |             |                         |               |                                            |
|                 |                 |           |         |                               |             |                         |               |                                            |
|                 |                 |           |         |                               | Allegati    |                         |               |                                            |
|                 |                 |           |         |                               | Scegli file | Nessun file selezionato |               |                                            |
|                 |                 |           |         |                               |             | Invia                   |               |                                            |

È possibile selezionare tutti i destinatari visualizzati in tabella spuntando la checkbox accanto alla dicitura "Scuola" oppure effettuare una selezione spuntando le checkbox relative agli utenti verso i quali si vuole inviare il messaggio. Nella parte destra è necessario inserire l'oggetto, il corpo della mail ed un eventuale allegato e selezionare il tasto "Invia" per procedere all'invio del messaggio.

| Invio mail                  | × |
|-----------------------------|---|
| Mail inviata correttamente. |   |

#### Il messaggio viene inviato a tutti i destinatari selezionati dall'elenco.

#### noreplyscolastico@amt.genova.it

a support 💌

Buongiorno, si ricorda che da lunedì 12 giugno il servizio non sarà più attivo a causa del termine del periodo scolastico. Cordiali saluti